## 2016 Hannover Messe Trade Fair (HM16)

## Step-by-Step Instructions to use the Industry Focused Promotion (IFP) Platform

NOTE: This guidance is for foreign companies, investors and other parties that wish to connect to U.S. states, localities, economic development organizations (EDOs) and other organizations that will be exhibiting in the 36,000 sq. ft. U.S. Investment Pavilion at the 2016 Hannover Messe Trade Fair. If you have questions or difficulties, please contact your local U.S. Embassy/Consulate contact or email <u>SUSA.HM2016@trade.gov</u>.

- 1) Visit the IFP Website at <a href="https://emenuapps.ita.doc.gov/ePublic/ifp-reg/701">https://emenuapps.ita.doc.gov/ePublic/ifp-reg/701</a>
- 2) You will be connected to the homepage, which looks like this:
- 3) Select which of the 19 Industry Sectors coresdpond to your business or are of interest. You may choose more than one sector, but please be discriminating.

| Opportuni                                                                                                    | ties                                                                                                    | Solutions                                                                                                    | Locations                                                                      | FAQ                                             | Blog                                       | Connect                                       |
|----------------------------------------------------------------------------------------------------|----------------------------------------------------------------------------------------------------|----------------------------------------------------------------------------------------------------|--------------------------------------------------------------------------------|-------------------------------------------------|--------------------------------------------|-----------------------------------------------|
|                                                                                                    |                                                                                                    |                                                                                                    |                                                                                |                                                 |                                            | Print   E-mail Pag                            |
| AS<br>OMMERCIAL<br>ERVICE<br>inited Seate of America<br>Agarment of Communice                                                                                       | Industry                                                                                                    | Focused Prom                                                                                                    | otion                                                                          |                                                 |                                            |                                               |
| ndustry Focused Promotion<br>IFP) Trade Leads                                                                                                    |                                                                                                    |                                                                                                    |                                                                                |                                                 |                                            |                                               |
| Aerospace                                                                                                    | Hannover                                                                                                    | Messe 2016 -                                                                                                    | U.S. Investment Pa                                                             | vilion Directory                                | /                                          |                                               |
| Agricultural                                                                                                    | U.S. Investm                                                                                                    | ent Pavilion Exhibit                                                                                                    | ors (i.e. Economic Developm                                                    | ent Organizations, S                            | ervice Providers, et                       | c.) at Hannover Messe                         |
| Automotive                                                                                                    | 2016 in Hann                                                                                                    | 10ver, Germany on A                                                                                                    | April 25-29 are looking for in                                                 | terested investors fr                           | om around the wor                          | ld. We can help you                           |
| Books                                                                                                    | and we will in                                                                                                    | mmediately e-mail y                                                                                                    | ou direct contact informatio                                                   | n (contact name, pe                             | rsonal e-mail, phon                        | e, fax, detailed product                      |
| Chemical Engineering                                                                                                    | description, e<br>on to the U.S                                                                                                    | etc.) for the U.S. Inv<br>5. Investment Exhib                                                                                                    | estment Exhibitors you cheo<br>tors you have selected. We                      | cked. Your contact in<br>can also facilitate an | formation will also<br>introduction to the | be automatically passed<br>se U.S. Investment |
| Composites                                                                                                    | Exhibitors.                                                                                                    |                                                                                                    |                                                                                |                                                 |                                            |                                               |
| Construction                                                                                                    | This progra                                                                                                    | m is designed to g                                                                                                    | enerate relevant investm                                                       | ent leads for the I                             | LS. Investment P                           | avilion Exhibitors it                         |
| Cosmetics                                                                                                    | features, ba                                                                                                    | ased on their orga                                                                                                    | nization descriptions and                                                      | objectives. In ord                              | er to help us ensu                         | are the highest level                         |
| ) of on so                                                                                                    | of service to                                                                                                    | o you and all parti                                                                                                    | cipating organizations, w                                                      | e ask that you plea                             | ase be discrimina                          | ting when making                              |
| Jostronics                                                                                                    | your selecti                                                                                                    | on. mank you.                                                                                                    |                                                                                |                                                 |                                            |                                               |
| Liectionics                                                                                                    | 1. Adhesi                                                                                                    | ive/Bonding/Locking                                                                                                    |                                                                                | unter a                                         |                                            |                                               |
|                                                                                                    |                                                                                                    | /e Manufacturing an                                                                                                    | a Semi-conductor Manufacti                                                     | iring                                           |                                            |                                               |
| Energy                                                                                                    | 3. Advan                                                                                                    | ced Materials / Ligh                                                                                                    | tweight                                                                        |                                                 |                                            |                                               |
| Energy<br>Environmental Technologies                                                                                                    | 3. Advan<br>4. Advan                                                                                                    | ced Materials / Ligh<br>ced Transportation /                                                                                                    | tweight<br>′ Transportation Infrastructu                                       | re                                              |                                            |                                               |
| energy<br>Environmental Technologies<br>Food Processing                                                                                                    | 3. Advan<br>4. Advan<br>5. Autom                                                                                                    | ced Materials / Ligh<br>ced Transportation ,<br>ation Technology ar                                                                                                    | tweight<br>′ Transportation Infrastructu<br>nd IT                              | re                                              |                                            |                                               |
| Energy<br>Environmental Technologies<br>Food Processing                                                                                                    | 3. Advan<br>4. Advan<br>5. Autom<br>6. Digital<br>7. Energy                                                                                                    | ced Materials / Ligh<br>ced Transportation /<br>lation Technology ar<br>Factory                                                                                                    | tweight<br>′ Transportation Infrastructu<br>Id IT                              | re                                              |                                            |                                               |
| Energy<br>Environmental Technologies<br>Food Processing<br>Franchising                                                                                              | 3. Advan<br>4. Advan<br>5. Autom<br>6. Digital<br>7. Energy<br>8. Energy                                                                                                    | ced Materials / Ligh<br>ced Transportation /<br>lation Technology ar<br>Factory<br>/<br>//Generation/Electri                                                                                                    | tweight<br>/ Transportation Infrastructu<br>dIT<br>city                        | re                                              |                                            |                                               |
| inergy<br>invironmental Technologies<br>iood Processing<br>iranchising<br>Garments                                                                                  | 3. Advan<br>4. Advan<br>5. Autom<br>6. Digital<br>7. Energy<br>8. Energy<br>9. Energy                                                                                                    | ced Materials / Ligh<br>ced Transportation /<br>lation Technology ar<br>  Factory<br>y<br>//Generation/Electri<br>/ Storage                                                                                                    | tweight<br>' Transportation Infrastructu<br>Id IT<br>city                      | re                                              |                                            |                                               |
| inergy<br>invironmental Technologies<br>iood Processing<br>iranchising<br>Garments<br>General Industry                                                              | 3. Advan<br>4. Advan<br>5. Autom<br>6. Digital<br>7. Energy<br>8. Energy<br>9. Energy<br>10. Indust                                                                                        | ced Materials / Ligh<br>ced Transportation ,<br>lation Technology ar<br>Factory<br>y<br>/Generation/Electri<br>/ Storage<br>rial Automation                                                                                                    | tweight<br>' Transportation Infrastructu<br>Id IT<br>city                      | re                                              |                                            |                                               |
| inergy<br>invironmental Technologies<br>iood Processing<br>iranchising<br>Garments<br>General Industry<br>Sreen Building                                            | 3. Advan<br>4. Advan<br>5. Autom<br>6. Digital<br>7. Energy<br>9. Energy<br>10. Indust<br>11. Indust                                                                                       | ced Materials / Ligh<br>ced Transportation ,<br>lation Technology ar<br>Factory<br>y<br>y/Generation/Electri<br>y Storage<br>rial Automation<br>rial Supply<br>and Components                                                                                                    | tweight<br>' Transportation Infrastructu<br>d IT<br>city                       | re                                              |                                            |                                               |
| Energy<br>Environmental Technologies<br>Food Processing<br>Franchising<br>Garments<br>General Industry<br>Green Building                                            | 3. Advan<br>4. Advan<br>5. Autom<br>6. Digital<br>7. Energy<br>9. Energy<br>10. Indust<br>11. Indust<br>12. Parts a<br>13. Produc                                                          | ced Materials / Ligh<br>ced Transportation ,<br>lation Technology ar<br>Factory<br>y<br>//Generation/Electri<br>y Storage<br>rial Automation<br>rial Supply<br>and Components<br>tion Automation                                                                                                    | tweight<br>Transportation Infrastructu<br>nd IT<br>city                        | re                                              |                                            |                                               |
| Energy<br>Environmental Technologies<br>Food Processing<br>Franchising<br>Garments<br>General Industry<br>Green Building                                            | 3. Advan<br>4. Advan<br>5. Autom<br>6. Digital<br>7. Energy<br>9. Energy<br>10. Indust<br>11. Indust<br>12. Parts a<br>13. Produc                                                          | ced Materials / Ligh<br>ced Transportation ,<br>lation Technology ar<br>Factory<br>y<br>//Generation/Electri<br>y Storage<br>rial Automation<br>rial Supply<br>and Components<br>tion Automation<br>s and Energy Auton                                                                                     | tweight<br>Transportation Infrastructu<br>nd IT<br>city                        | re                                              |                                            |                                               |
| Energy<br>Environmental Technologies<br>Food Processing<br>Franchising<br>Garments<br>General Industry<br>Green Building<br>IVAC<br>Healthcare                      | 3. Advan<br>4. Advan<br>5. Autom<br>6. Digital<br>7. Energy<br>9. Energy<br>10. Indust<br>11. Indust<br>12. Parts a<br>13. Produc<br>14. Proces<br>15. Produc                              | ced Materials / Ligh<br>ced Transportation ,<br>lation Technology ar<br>Factory<br>y<br>//Generation/Electri<br>y Storage<br>trial Automation<br>trial Supply<br>and Components<br>tion Automation<br>is and Energy Auton<br>tion and Process Au                                                           | tweight<br>Transportation Infrastructu<br>nd IT<br>city<br>nation<br>itomation | re                                              |                                            |                                               |
| Energy<br>Environmental Technologies<br>Food Processing<br>Garments<br>General Industry<br>Green Building<br>HVAC<br>Healthcare<br>Hotel & Restaurant               | 3. Advan<br>4. Advan<br>5. Autom<br>6. Digital<br>7. Energy<br>9. Energy<br>10. Indust<br>11. Indust<br>12. Parts a<br>13. Produc<br>14. Proces<br>15. Produc<br>16. Resear<br>17. Servici | ced Materials / Ligh<br>ced Transportation ,<br>lation Technology ar<br>Factory<br>y<br>y/Generation/Electri<br>y Storage<br>trial Automation<br>trial Supply<br>and Components<br>tion Automation<br>is and Energy Auton<br>tion and Process Au-<br>rch and Technology<br>e Providers                     | tweight<br>Transportation Infrastructu<br>nd IT<br>city<br>nation<br>utomation | re                                              |                                            |                                               |
| Energy<br>Environmental Technologies<br>Frond Processing<br>Garments<br>General Industry<br>Green Building<br>IVAC<br>Healthcare<br>Hotel & Restaurant<br>Household | 3. Advan<br>4. Advan<br>5. Autom<br>6. Digital<br>7. Energy<br>9. Energy<br>10. Indust<br>11. Indust<br>12. Parts a<br>13. Produc<br>14. Proces<br>15. Produc<br>16. Resear<br>17. Servici | ced Materials / Ligh<br>ced Transportation ,<br>lation Technology ar<br>Factory<br>y<br>y/Generation/Electri<br>y Storage<br>rial Automation<br>rial Supply<br>and Components<br>tion Automation<br>is and Energy Auton<br>tion and Process Au<br>rch and Technology<br>e Providers<br>are / Cloud Computi | tweight<br>Transportation Infrastructu<br>nd IT<br>city<br>nation<br>utomation | re                                              |                                            |                                               |

4) After selecting your Industry Sector, you are redirected to a page that lists the U.S. state and local economic development organizations (and service providers) that selected the same industry. The screen-shot below gives an example.

## A World of Opportunity— All at One Trade Show

April 25-29, 2016 | Hannover, Germany

## (FOR NON-U.S. COMPANIES): CONNECT WITH U.S. ECONOMIC DEVELOPMENT ORGANIZATIONS SEEKING INTERNATIONAL PARTNERS/INVESTORS AT HANNOVER MESSE 2016

Are you looking to invest in the United States or partner with a US. .Organization exhibiting at Hannover Messe 2016? Let the U.S. Commercial Service help you find the best potential U.S. partner to meet your needs.

We can arrange virtual, pre-show introductions to the organizations listed below -- simply select the U.S. organizations that interest you and receive their contact information and have yours sent to them. Choose to have the U.S. Commercial Service make the introductions or meet these companies independently.

This program is designed to generate relevant business leads for the U.S. organizations it features, based on their descriptions and objectives. In order to help us ensure the highest level of service to you and all participating organizations, we ask that you **please use discretion when making your selection**.

For more information, please visit: www.export.gov/hannovermesse

Thank you.

Fields marked with \* are required.

-U.S. COMPANIES LOOKING FOR INTERNATIONAL PARTNERS

Arkansas Economic Development Commission

http://www.arkansasedc.com/advantages

**Products/Services:** The Arkansas Economic Development Commission provides investment assistance to international companies that are looking to expand their business in North America. **Objectives:** Other

Avitus Group

http://www.avitusgroup.com

**Products/Services:** To de-risk any USA entry strategy, Avitus Group offers an array of services including Visa and Immigration support, Location Strategy, Banking Relations, Tax Planning and Preparation, Business Planning services, and more.

Objectives: Other

Choose New Jersey

Note: If you are searching for a particular U.S. state or location, and it does not appear based on the Industry Sector that you picked, select additional sectors. If you have a question about a specific state, please email <u>SUSA.HM2016@trade.gov</u> or your local Commerce contact.

| Kansas Department of              | Commerce                                                                         |
|-----------------------------------|----------------------------------------------------------------------------------|
| http://www.KansasCom              | imerce.com/KBIZ                                                                  |
| Products/Services: The            | e Kansas Department of Commerce provides site location assistance to firms inter |
| Objectives: Other                 | icidang building/site information, workforce data, and state incentives.         |
| objectives. other                 |                                                                                  |
| At the bottom of the sam          | e page, enter your contact information. Mandatory fields are indicated           |
| CONTACT INFORMATION               |                                                                                  |
| Company Name*:                    |                                                                                  |
| Salutation*:                      | Select a Salutation ▼                                                            |
| First Name*:                      |                                                                                  |
| Last Name*:                       |                                                                                  |
| Title*:                           |                                                                                  |
| Street*:                          |                                                                                  |
| City*:                            |                                                                                  |
| State:                            |                                                                                  |
| Postal Code*:                     |                                                                                  |
| Country*:                         | Select a Country 🔻                                                               |
| Phone*:                           |                                                                                  |
| Cell:                             |                                                                                  |
| Fax:                              |                                                                                  |
| Email*:                           |                                                                                  |
| Email Confirmation*:              |                                                                                  |
| Website:                          | http://                                                                          |
| Please describe your company      | //products/services and objectives*:                                             |
|                                   |                                                                                  |
|                                   |                                                                                  |
| Please indicate your status*:     | Select your Status                                                               |
| Please indicate if you will be vi | isiting the event:                                                               |
| Yes No Undecid                    | ed                                                                               |
| If exhibiting, please enter your  | booth number:                                                                    |
|                                   |                                                                                  |

7) You will be asked to enter a Security text field and to review the Privacy Policy.

| -security                                                                                         |     |
|---------------------------------------------------------------------------------------------------|-----|
| Problems reading this? Try another.<br>Enter the text shown above.*:                              |     |
| submission of business or personal information is voluntary. Please be aware of our Privacy Polic | cy. |
| 8) Once complete, click Submit                                                                    |     |

9) If you need to reset the request or edit, at the bottom of the page click Reset